## **Flinthills School**

## USD 492

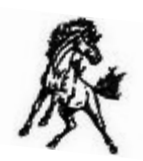

Date: September 22, 2016 Subject: Creating a <u>NEW</u> PowerSchool Parent Sign-in Account

Parents/Guardians,

You have been provided access to PowerSchool granting you the ability to view grades, attendance, lunch balances, and more.

Please see the instructions below in setting up your PowerSchool account. NOTE: You may not be able to set up an account from your mobile device. Prefered account setup method: Desktop computer or laptop via home-based internet connection

Upon successful completion of creating the account, you should be able to access your student's info via the PowerSchool app. Please call your school office for the PowerSchool Mobile District Code.

Step 1) Go to https://flinthills.powerschool.com/public/home.html Click on "Create Account"

| Student and      | Parent Sign In            |    |
|------------------|---------------------------|----|
| Sign In Create A | ocount                    |    |
| llaamama         |                           |    |
| Password         |                           |    |
| r assinura       | Forgot Usemame or Passwor | 6? |

Step 2) Click on "Create Account" again

| tude        | nt and Pare             | ent Sign In                                                   |
|-------------|-------------------------|---------------------------------------------------------------|
| Sign in     | Create Account          |                                                               |
| Create a    | n Account               |                                                               |
| Create a pa | arent account that allo | ws you to view all of your students with one account. You can |

## Step 3) Enter **your** personal information.

| reate Parent Account |                                                                                   |
|----------------------|-----------------------------------------------------------------------------------|
| First Name           | YOUR First Name                                                                   |
| Last Name            | YOUR Last Name                                                                    |
| Email                | Student's notifications related to your<br>parent account will be sent to THS ema |
| Desired Username     | Create a Username.<br>This will be your unique RowerScheel dentity.               |
| Password             | Circato a possward.<br>Muet ive at least 6 characters lang                        |
| Re-enter Password    | Re-enter the password                                                             |

Step 4) Enter your **student(s)** access information - *given to you by the school office*.

| nter the Access ID, Access Pass<br>our Parent Account | word, and Relationship for each student you wish to add to                |
|-------------------------------------------------------|---------------------------------------------------------------------------|
| 1                                                     |                                                                           |
| Student Name                                          | Enter your student's name                                                 |
| Access ID                                             | Enter your student's Access ID<br>(the school office has this info)       |
| Access Password                                       | Enter your student's access Rassword<br>(the school office has this info) |
| Relationship                                          | Choose Relationship to student                                            |
| 2                                                     |                                                                           |
| Student Name                                          | Only if you have another student in district                              |
| Access ID                                             | Greceive this info from school office)                                    |
| Access Password                                       | (receive this info from school office)                                    |
| Relationship                                          | Choose                                                                    |

Step 5) Scroll to the bottom of the page and Click "Enter".

You should have successfully created your PowerSchool Parent account. If you have any question, please give us a call at (620) 476-2215.